# PASSO A PASSO PARA PETICIONAMENTO ELETRÔNICO INICIAL DE 1º GRAU

Este tutorial mostra todos os passos necessários para que um advogado protocole uma petição inicial no Tribunal de Justiça do Amazonas. Apesar de este procedimento ser utilizado na área cível, escolhemos um processo da integração da Delegacia do Meio Ambiente com a Vara Especializada em Meio Ambiente e Questões Agrárias, pois os passos são os mesmos. Vamos ao tutorial!

Passo 1: Gerar o .pdf dos documentos a serem enviados, seja digitalizando ou usando uma impressora virtual que converte arquivos neste formato. Neste tutorial enviaremos o arquivo tco662013.pdf, que pode ser observado salvo no computador (Figura 1) e aberto (Figura 2).

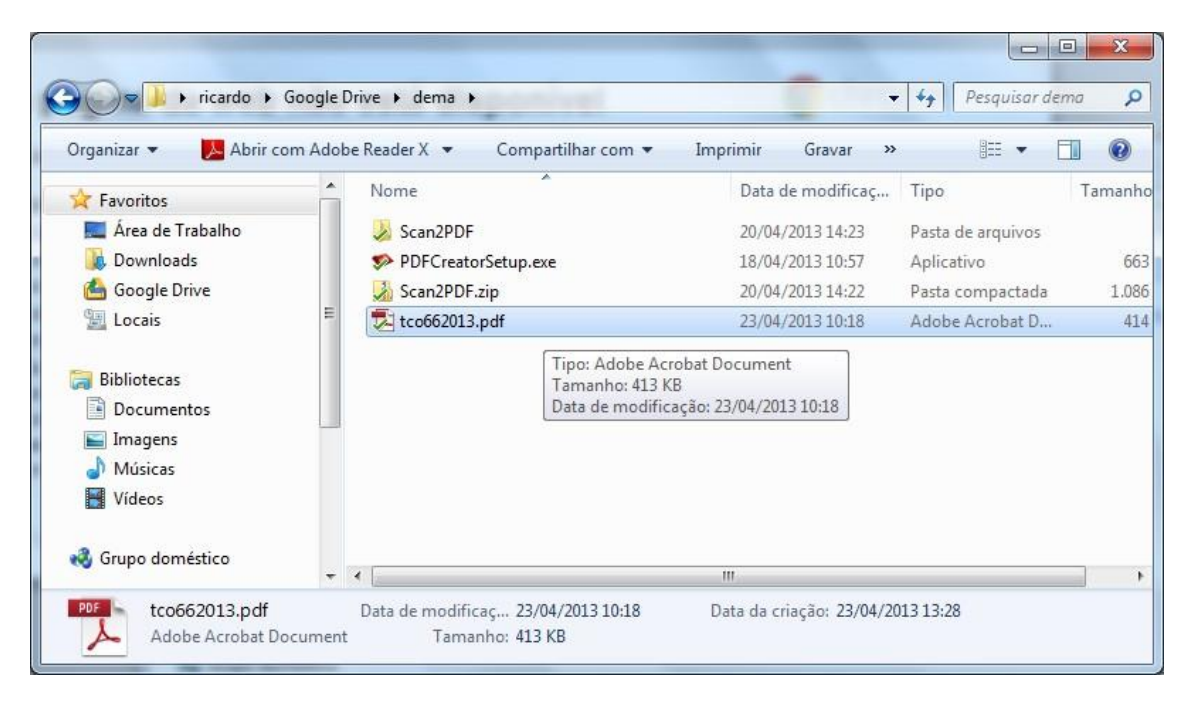

Figura 1: Arquivo tco662013.pdf salvo numa pasta do computador

| tco    | 662013.pdf - Adobe Reader                                                                                                    | The second second |                |          |
|--------|----------------------------------------------------------------------------------------------------|----------------------------------------------------------------------------------------------------|----------------|----------|
| -Ingan |                                                                                                    | 1 / 12 - + 120% +                                                                                                    | Ferramentas Co | mentário |
|        | Marcadores C<br>00000001<br>00000002<br>00000002<br>00000003<br>00000005<br>00000005<br>00000005<br>00000005<br>00000007<br>00000005<br>00000007<br>00000001<br>00000001<br>00000011<br>00000012 | GOVERNO DO ESTADO DO AMAZONAS<br>POLICIA CIVIL<br>Delegacia Especializada em Crimes Contra o Meio Ambiente e Urbanístico - DEMA<br>TERMO CIRCUNSTANCIADO DE OCORRÊNCIA nº()66/2013<br>TCO N.066/2013 DATA DA INSTAURAÇÃO: 10/04/2013<br>ASSUNTO: Art. 29, § 1º, Inciso III da Lei 9.605/98;<br>Vítima: O Estado                                                                                                    |                |          |

Figura 2: Visualização do arquivo tco662013.pdf

Observe que é importante que os arquivos estejam dentro dos limites de tamanho impostos pelo peticionamento eletrônico, de 1 MB por arquivo. Como pode ser observado na Figura 1, o nosso arquivo tem 413 KB, estando dentro do limite aceito. A dica é diminuir a resolução do scanner para 150 ou 200 dpi e não usar colorido, use preto e branco ou escala de cinza.

Observe, também, que o nome do arquivo é compacto, sem espaços ou caracteres especiais. Nomes de arquivos como tco.662013.pdf ou tco 66/2013.pdf não serão aceitos pelo portal de serviços.

Passo 2: Acessar o site do TJAM – <a href="http://www.tjam.jus.br/">http://www.tjam.jus.br/</a> (Figura 3), em seguida, clicar no linke-SAJ:PortaldeServiços-http://www.tjam.jus.br/index.php?option=com\_content&view=article&id=3970&Itemid=171(área destacada em vermelho na Figura 3).

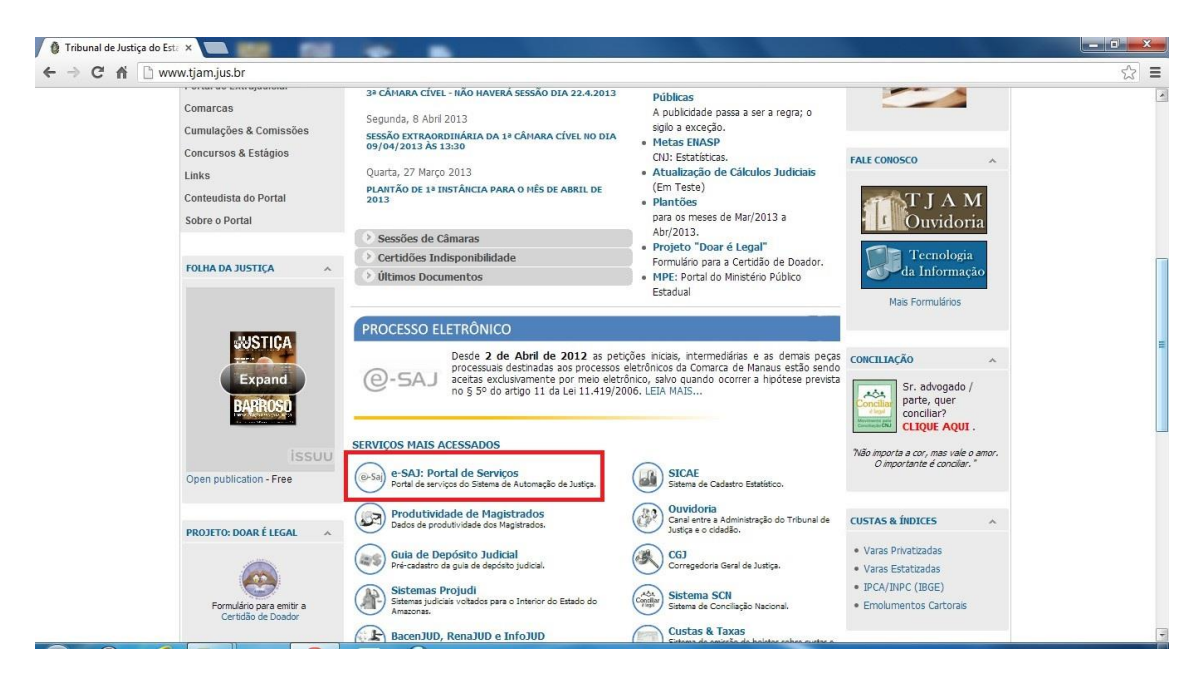

Figura 3: Site do TJAM

Clicando na área destacada, será aberta a página exibida na Figura 4.

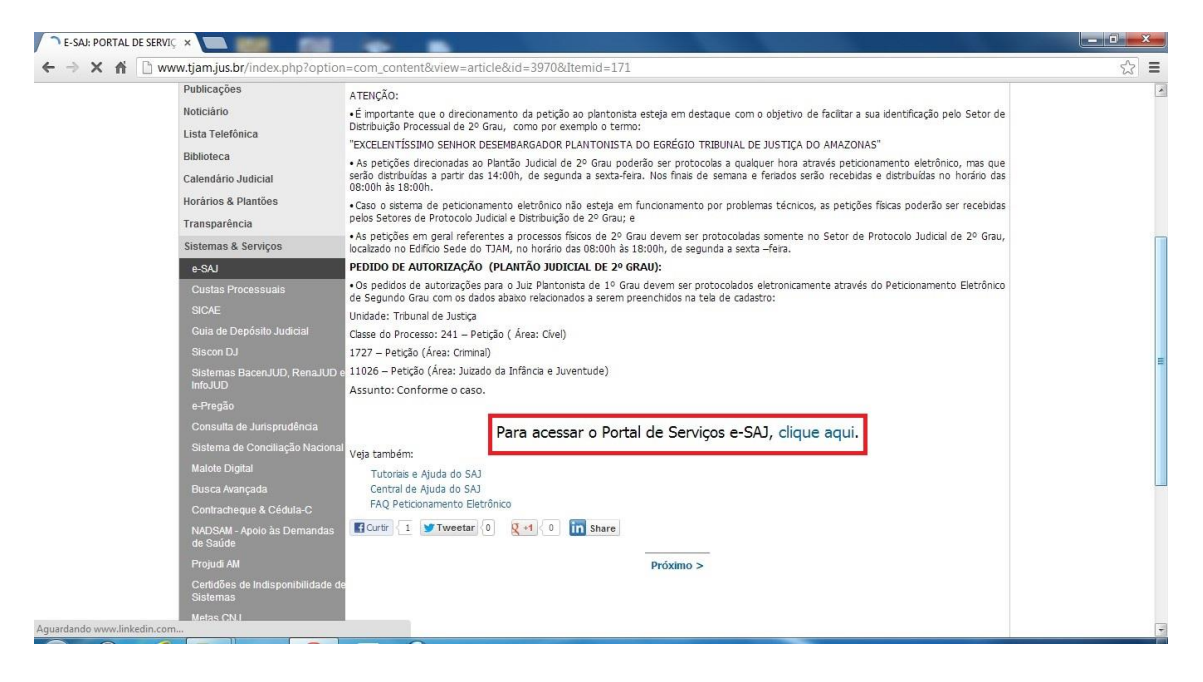

Figura 4: Acessando o e-SAJ

Passo 3: É necessário confirmar a entrada no portal, clicando no link em destaque – <u>http://consultasaj.tjam.jus.br/esaj/portal.do?servico=740000</u>. Será aberta a página exibida na Figura 5.

| 🔿 E-SAJ: PORTAL DE SERVIÇ 🗙 🕒 e-                                                                                                    | saj × La                                                                                                    |                                                                                                    |                            |
|----------------------------------------------------------------------------------------------------|----------------------------------------------------------------------------------------------------|----------------------------------------------------------------------------------------------------|----------------------------|
| ← → C fi 🗋 consultasaj.tja                                                                                                    | am.jus.br/esaj/portal.do?servico=740000                                                                                                    |                                                                                                    | ☆ =                        |
| Poder Judiciário<br>Tribunal de Justi<br>do Estado do Amazo                                                                                        | Ç <b>a</b><br>nas                                                                                                    |                                                                                                    | 7                          |
|                                                                                                    |                                                                                                    | CADXA POSTAL                                                                                                    | CADASTRO   CONTATO   AJUDA |
| @-SAJ de Servie                                                                                                    | ços                                                                                                    |                                                                                                    | Identificar-se 🛔           |
| MENIL                                                                                                    | Bem-vindo                                                                                                    |                                                                                                    |                            |
| HENO                                                                                                    | Bem-vindo                                                                                                    |                                                                                                    |                            |
| Consultas Processuais<br>Custas Processuais                                                                                                    |                                                                                                    |                                                                                                    |                            |
| Consultas de Jurisprudência<br>Diário da Justiça Eletrônico                                                                                        | O portal e-SAJ é uma solução que visa facilitar a troca de inform<br>voltados para os advogados, cidadãos e serventuários da justi                                          | nações e agilizar o trâmite processual por meio de diversos serviços WEB<br>ça.                                                                          |                            |
| Certidões     Conferência de Documento     Dioital                                                                                                 | Consultas Processuais<br>Acesso a informações de tramitação dos processos de<br>Primeiro e Segundo Crau                                                                     | Custas Processuais<br>Possibilita a emissão automática do boleto bancário para o<br>paramento de custas de Brimeiro Grau.                                |                            |
| <ul> <li>Consulta da Pauta de<br/>Julgamento</li> <li>Peticionamento Eletrônico de 1º<br/>Grau</li> <li>Peticionamento Eletrônico de 2º</li> </ul> | Consultas de Jurisprudência<br>Consultas de Jurisprudência<br>Consulta às informações das jurisprudências de Segundo<br>Grau, com acesso a integra do documento de acórdão. | Diário da Lectada de l'Interio Oldu.<br>Diário da Lectrica Eletrônico<br>Consulta aos cademos das edições publicadas do Diário da<br>Justiça Eletrônico. | E                          |
| Grau<br>Administração dos usuários da<br>instituição                                                                                               | Push (a)<br>O Push permite ao advogado receber por e-mail as<br>informações referentes à movimentação processual.                                                           | Certidões<br>Cadastro de pedidos de certidões, download do documento<br>solicitado e conferência das certidões emitidas.                                 |                            |
|                                                                                                    | Conferência de Documento Digital<br>Conferência de documentos impressos com os originais em<br>formato eletrônico.                                                          | Consulta da Pauta de Julgamento<br>Consulta às pautas de julgamento do segundo grau para cada<br>órgão julgador.                                         |                            |
|                                                                                                    | Peticionamento Eletrônico de 1º Grau                                                                                                    | Peticionamento Eletrônico de 2º Grau 🛞 👔<br>Protocolo e consulta de petições iniciais e intermediárias de<br>segundo grau                                |                            |
|                                                                                                    | Administração dos usuários da instituição<br>Administração dos usuários da instituição                                                                                      |                                                                                                    |                            |
| Sistema de Automação da                                                                                                    |                                                                                                    |                                                                                                    | -                          |

Figura 5: e-SAJ - Portal de Serviços

Alguns dos serviços disponíveis, como o peticionamento eletrônico, precisam de autenticação. Para isso é necessário que o advogado tenha cadastro, clicando no link identificar-se – <u>http://consultasaj.tjam.jus.br/sajcas/login?service=http%3A//consultasaj.tjam.jus.br/esaj/port</u> <u>al.do%3Fservico%3D740000</u> (em destaque na Figura 5). Ao clicar neste link, a página ilustrada na Figura 6 é aberta.

| 🌙 E-SAJ: PORTAL DE SERVIÇ 🗙 🎦 consultasaj.tjam.jus.br/saj 🗙 🦲                                                                                                    |                                                                                                    |                                           |
|----------------------------------------------------------------------------------------------------|----------------------------------------------------------------------------------------------------|-------------------------------------------|
| ← → C f Consultasaj.tjam.jus.br/sajcas/login?service=ht                                                                                                    | tp%3A//consultasaj.tjam.jus.br/esaj/portal.do%3Fservico%3D740000                                                                                                    | ☆ =                                       |
| Veder Judiciáno<br>Tribunal de Justiça<br>do Estado do Amazonas                                                                                                    |                                                                                                    |                                           |
| A-SA   Portal                                                                                                    |                                                                                                    | CAIXA POSTAL   CADASTRO   CONTATO   AJUDA |
| C Serviços                                                                                                    |                                                                                                    | Identificar-se                            |
| Bem-vindo > Identificação                                                                                                    |                                                                                                    |                                           |
| Identificação                                                                                                    |                                                                                                    |                                           |
|                                                                                                    |                                                                                                    |                                           |
| Vrientações                                                                                                    |                                                                                                    |                                           |
| cadastrados.<br>- Sé vodá anda não tem uma identificação para acessar o Portal e-SAU.<br>- Obs.: Nembros de entidades conventadas com o tribunal devem estar<br>Ocultar orientações | utilize a opção "Não estou habilitado".<br>com seus dados atualizados e em situação regular.<br>Já estou habilitado<br>Formas de identificação no portal:<br>CPF Certificado digital<br>CPF*:<br>Senha*:<br>Esqueci minha senha<br>Entrar |                                           |
|                                                                                                    |                                                                                                    |                                           |
|                                                                                                    |                                                                                                    |                                           |
|                                                                                                    |                                                                                                    |                                           |

### Figura 6: Tela de autenticação do e-SAJ

Caso o advogado não possua cadastro, deve clicar no link não estou habilitado – <u>http://consultasaj.tjam.jus.br/sajcas/login?service=http%3A//consultasaj.tjam.jus.br/esaj/port</u> <u>al.do%3Fservico%3D740000#</u> (Figura 7), informar o CPF e preencher o formulário que é aberto em seguida. O preenchimento deste formulário e a confirmação do cadastro é intuitivo, nesta

etapa, uma senha é cadastrada pelo usuário. Observe que esta senha é para acesso ao e-SAJ, não tendo nenhuma relação com a senha do certificado digital.

| 🌔 E-SAJ: PORTAL DE SERVIÇ 🗙 🗋 consultasaj.tjam.jus.br/saj 🗙 🦲                                                                                                    |                                                                                                    |                               |
|----------------------------------------------------------------------------------------------------|----------------------------------------------------------------------------------------------------|-------------------------------|
| ← → C ☆ Consultasaj.tjam.jus.br/sajcas/login?service=http                                                                                                    | %3A//consultasaj.tjam.jus.br/esaj/portal.do%3Fservico%3D740000#                                                                                                    | ☆ =                           |
| Voder Judiciário<br>Tribunal de Justiça<br>do Estado do Amazonas                                                                                                    |                                                                                                    | 7                             |
| A-SA   Portal                                                                                                    | CADXA POSTAL                                                                                                    | CADASTRO   CONTATO   AJUDA    |
| C Serviços                                                                                                    |                                                                                                    | Identificar-se                |
| Bem-vindo > Identificação                                                                                                    |                                                                                                    |                               |
| Identificação                                                                                                    |                                                                                                    |                               |
| Orientações     Os serviços de peticionamento eletrónico, acesso aos autos de processo<br>adastardos.     Os de la consensa de la consensa | s para advogados vinculados ao processo e usuários vinculados a entidades conveniadas e intimações e oitações on-lin<br>lite a oostão "lião entou habilitado".<br>Já estou habilitado »<br>Não estou habilitado<br>Não estou habilitado<br>Não estou habilitado<br>CPF alato para inclar seu cadastro.<br>CPF+ [<br>Inform seu CPF abaico para inclar seu cadastro. | s são restritos para usuários |
| Desem                                                                                                    | volvido pela Softplan em parceria com o Tribunal de Justiça do Estado do Amazonas                                                                                                    |                               |
|                                                                                                    |                                                                                                    |                               |
|                                                                                                    |                                                                                                    |                               |

Figura 7: Cadastro no e-SAJ

Passo 4: Caso o cadastro já tenha sido feito, basta escolher uma forma de autenticação, por CPF e senha cadastrada (Figura 8) ou via certificado digital.

| ← → C ↑ [] consultasaj.tj                                                                                                    | am.jus.br/sajcas/login?service=http%3A//                                                                                                    | consultaçai tiam ius br/asai/portal.do%2Econ/ico%2D7/0000                                                                                                    | 25                                                         |
|----------------------------------------------------------------------------------------------------|----------------------------------------------------------------------------------------------------|----------------------------------------------------------------------------------------------------|------------------------------------------------------------|
| Tribunal de Justi                                                                                                    | ça                                                                                                    | consumasajugaringusun/esaj/pontandoksinservicoksis/vioooo                                                                                                    | 7                                                          |
| @-SAJ Portal<br>de Serviços                                                                                                    |                                                                                                    |                                                                                                    | CADA POSTAL   CADASTRO   CONTATO   AJUDA<br>Identificar-se |
| MENU                                                                                                    | Bem-vindo > Identificação<br>Identificação                                                                                                    |                                                                                                    |                                                            |
| <ul> <li>Os serviços de perconsiniento<br/>cadastrados.</li> <li>Se você aínda não tem uma ide<br/>o Oss.: Membros de entidades co<br/>Ocultar orientações</li> </ul> | entoficação para acessar o Portal e-SAJ, utilize a c<br>antificação para acessar o Portal e-SAJ, utilize a c<br>onveniadas com o tribunal devem estar com seus | orogado e michado a o poceso e oscanso vinculados a entoques concensos e miningues<br>o polo Tiño e os labilidado".<br>dados atualizados e em situação regular. | e chações on-mie são restricos para oscanos                |
|                                                                                                    | Já e:<br>Forn<br>CPF                                                                                                    | stou habilitado<br>nas de identificação no portal:<br>Certificado digital                                                                                       |                                                            |
|                                                                                                    |                                                                                                    | CPF*1 (38.653.892-15<br>Senha*;<br>Esqueci minha senha<br>Entrar                                                                                                |                                                            |
|                                                                                                    | Não                                                                                                    | estou habilitado »                                                                                                    |                                                            |
|                                                                                                    |                                                                                                    |                                                                                                    | G# 14 13:56                                                |

Figura 8: Efetuando a autenticação no e-SAJ por CPF e senha cadastrados no portal

Ao efetuar a autenticação, o nome do usuário aparecerá no lugar do identificar-se (área em destaque na Figura 9). Clique em Peticionamento Eletrônico de 1º Grau.

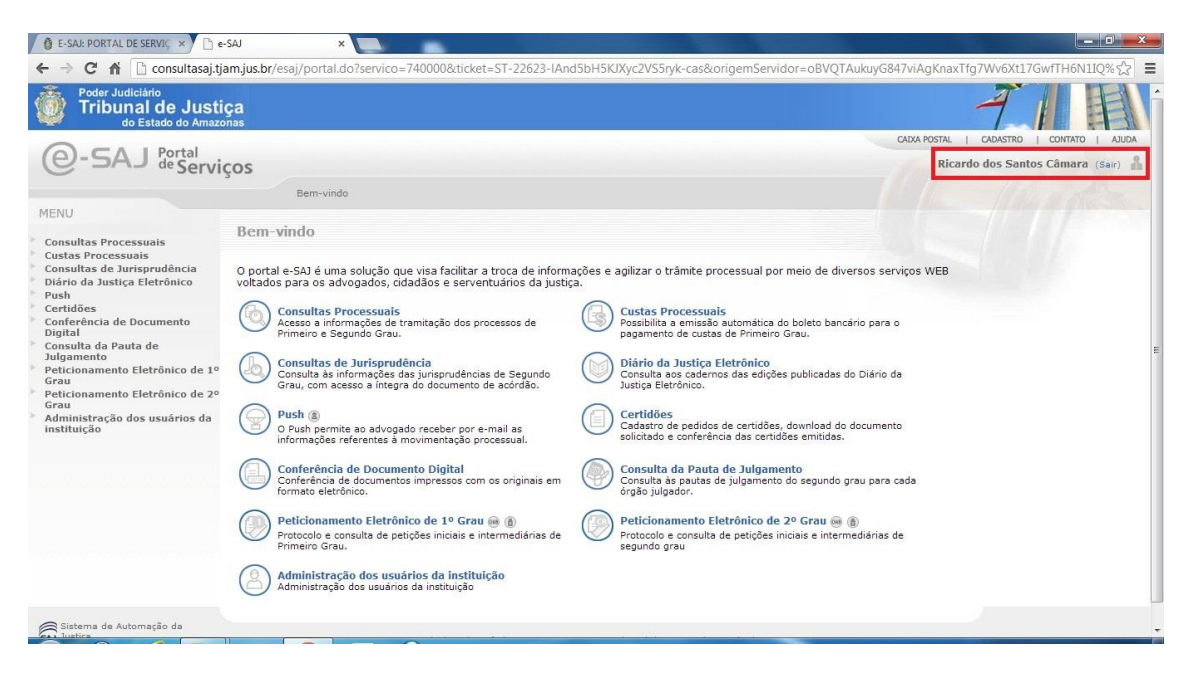

Figura 9: Usuário autenticado no e-SAJ

Passo 5: Vamos iniciar uma petição inicial, clique em Peticionamento Inicial de 1º Grau (área destacada na Figura 10).

| 🔮 E-SAJ: PORTAL DE SERVIÇ 🗙 🎦 e-:                                                                                                    |                                                                                                    |                    |               |                 | x   |
|----------------------------------------------------------------------------------------------------|----------------------------------------------------------------------------------------------------|--------------------|---------------|-----------------|-----|
| ← → C fi 🗋 consultasaj.tja                                                                                                    | m.jus.br/esaj/portal.do?servico=820100                                                                                                    |                    |               | \$              | Ξ   |
| Poder Judiciário<br>Tribunal de Justio<br>do Estado do Amazo                                                                                                    | 2<br>Jas                                                                                                    | caixa postal       | CADASTRO      |                 | AUL |
| @-SAJ Portal                                                                                                    | 205                                                                                                    | Rica               | rdo dos Santo | s Câmara (Sair) | 2   |
| MENU                                                                                                    | Bem-vindo > Peticionamento Eletrônico de 1º Grau                                                                                                    |                    |               |                 |     |
| Consultas Processuais<br>Custas Processuais<br>Diário da Justiça Eletrônico<br>Push<br>Certidões<br>Consulta de Durispuedento<br>Digital<br>Consulta da Pauta de<br>Julgamento<br>Peticionamento Eletrônico de 1º<br>Grau<br>Peticionamento Internediário de<br>1º Grau<br>Consulta de Petições de 1º Grau<br>Peticionamento Internediário de<br>1º Grau<br>Consulta de Petições de 1º Grau<br>Peticionamento Internediário de<br>2º Administração dos usuários da<br>instituição | Este serviço permite ao advogado protocolar petições iniciais e intermediárias para qualquer foro habilitado. O peticionamento é<br>mediante o preentimento de informações basicas do processo e o envio da petição e documentos anexos. Também é possível o<br>as petições protocoladas pelo usuário em um determinado periodo.<br>ATENÇÃO:<br>Os documentos da petição podem ser gerados pelo software livre PDFCreator. Para mais informações clique aqui.<br>Caso deseja baixar o aplicativo no link PDFCreator.<br>Caso deseja baixar o aplicativo no link PDFCreator.<br>Peticionamento Inicial de 1º Grau @ (a)<br>Consulta de Petições de 1º Grau @ (a) | feito<br>consultar |               |                 |     |
| Sistema de Automação da<br>Justiça                                                                                                    | Desenvolvido pela Softplan em parceria com o Tribunal de Justiça do Estado do Amazonas                                                                                                    |                    |               |                 |     |
|                                                                                                    |                                                                                                    |                    |               |                 |     |

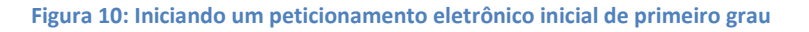

Como pode ser observado na Figura 11, serão necessário 3 passos:

- 1. Cadastro de dados básicos;
- 2. Cadastro de partes de advogados;
- 3. Anexo de documentos.

Deve-se preencher os dados na área destacada e clicar em avançar.

|                                                                                                    | RVIÇ × / 🖞 e-SAJ ×                                                                                                    |                                                                                                    |                            |
|----------------------------------------------------------------------------------------------------|----------------------------------------------------------------------------------------------------|----------------------------------------------------------------------------------------------------|----------------------------|
| + → C fi 🗅                                                                                                    | consultasaj.tjam.jus.br/petpg/abrirNovaPeticaoInicial.do                                                                                                    |                                                                                                    | 公<br>:::                   |
| Poder Judiciá<br>Tribunal<br>do Es                                                                                                    | rio<br>de Justiça<br>tado do Amazonas                                                                                                    |                                                                                                    | 7                          |
|                                                                                                    | nrtal                                                                                                    | CADKA POSTAL   CAD                                                                                                    | DASTRO   CONTATO   AJUD    |
| e-saj a                                                                                                    | Serviços                                                                                                    | Ricardo do:                                                                                                    | s Santos Câmara (Sair)     |
|                                                                                                    | Bem-vindo > Peticionamento Eletrônico de 1º Grau > Peticionamento Inicial de 1º Grau                                                                                                    |                                                                                                    |                            |
| e MENU                                                                                                    | Peticionamento Inicial de 1º Grau                                                                                                    |                                                                                                    |                            |
|                                                                                                    |                                                                                                    |                                                                                                    |                            |
| ~                                                                                                    |                                                                                                    |                                                                                                    |                            |
| 1 Cadastrar dad                                                                                                    | los básicos 2 Cadastrar partes e/ou advogados 3 Anexar documentos                                                                                                    |                                                                                                    |                            |
|                                                                                                    |                                                                                                    |                                                                                                    |                            |
| V Orientações                                                                                                    |                                                                                                    |                                                                                                    |                            |
|                                                                                                    |                                                                                                    |                                                                                                    |                            |
| <ul> <li>Atençao: Para</li> </ul>                                                                                                    | and the second second second second second second second second second second second second second second second                                                                                                    |                                                                                                    |                            |
| <ul> <li>Intorme da dad</li> </ul>                                                                                                    | peticionar é necessário que o certificado digital esteja conectado.<br>Ios básicos da peticão (foro, competência, classe de processo, assunto e valor da acão).                                                                                                    |                                                                                                    |                            |
| <ul> <li>Se o processo o</li> </ul>                                                                                                    | peticionar é necessário que o certificado digital esteja conectado.<br>Os básicos da petição (foro, competência, classe de processo, assunto e valor da ação).<br>Jeve tramitar em segredo de justiça marque a ciaxa de seleção "Segredo de Justiça".                                                                                                    |                                                                                                    |                            |
| Se o processo o                                                                                                    | peticionar é necessário que o centificado diplial estaje conectado.<br>Iso básicos de petição (foro, competênza, dessa de processo, assurto e valor da ação).<br>Jave tramitar em segredo de justiça marque a caixa de seleção "Segredo de Justiça".                                                                                                    | Peticão                                                                                                    |                            |
| Se o processo o Protocolo                                                                                                    | peticionar é necessifio que o certificado digital estaje concetado.<br>En básicos de partejes (foro, competência, classe de processo, assunto e valor da ação),<br>dave tramitar em segredo de justiça marque a caixa de seleção "Segredo de Justiça".                                                                                                    | Petição<br>Dados Básicos                                                                                                    | _                          |
| Se o processo o Protocolo                                                                                                    | peticionar é necessário que o centificado diplial estaje conectado.<br>Los básicos de petição (foro: competência, classe de processo, assunto e valor da ação),<br>deve tramitar em segredo de justiça marque a caixa de seleção "Segredo de Justiça".                                                                                                    | Petição<br>Dados Básicos<br>Foro                                                                                            |                            |
| Foro*                                                                                                    | petitionar é necessário que o certificado dipital estaja concetado.<br>Is básicos de partiças (foro. competitivas, dasse de processo. assunto e valor da ação).<br>deve tramitar em segredo de justiça marque a caixa de seleção "Segredo de Justiça".<br>2 Capital - Fórum Ministro Henoch Reis                                                                                                    | Petição<br>Dados Básicos<br>Foro<br>Competência                                                                             | 1                          |
| Foro* Competência*                                                                                                    | peticionar é necessário que o certificado diplatal estaja conectado.<br>los básicos de petição (foro, competência, classe de processo, assumo e valor da ação),<br>leve tramitar em segredo de justiça marque a caixa de seleção "Segredo de Justiça".<br>2 Capital - Fórum Ministro Henoch Reis<br>1 Maio Ambiente Q                                                                                                    | Petição<br>Dados Básicos<br>Foro<br>Competência<br>Clased do processo                                                       |                            |
| Informe os dad     Se o processo o Protocolo Foro* Competência* Classe do processo*                                                                             | pelsionar é necessário que o certificado diplal estaje conectado.<br>Iso básicos de pelsión (oro, competinta), dasse de processo, assunto e valor da ação),<br>ave tramitar em segredo de justiça marque a caixa de seleção "Segredo de Justiça",<br>i Capital - Fórum Ministro Henoch Reis<br>: Meio Ambiente<br>: Z26 - Termo Circunstanciado                                                                                                    | Petição<br>Dodos Básicos<br>Foro<br>Competência<br>Classe do processo<br>Assunto principal                                  | 1<br>1<br>1                |
| Entrome os dad     Se o processo o Protocolo Foro* Competência* Classe do processo* Assunto principal*                                                          | petitionar é necessifio que o certificado dipital estaja concetado.<br>In basicos de petitidas (loro, competitidas, classe de processo, assunto e velor da ação),<br>ave tramitar em segredo de justiça marque a caixa de seleção "Segredo de Justiça",<br>1 Capital - Fórum Ministro Henoch Reis<br>1 Maio Ambiente<br>2 [278 - Termo Circunstanciado<br>1 [359 - Circunstanciado<br>1 [359 - Circunstanciado<br>2 [359 - Circunstanciado<br>2 [359 - Circunstanciado<br>2 [359 - Circunstanciado<br>2 [359 - Circunstanciado<br>2 [359 - Circunstanciado<br>2 [359 - Circunstanciado<br>2 [359 - Circunstanciado<br>2 [359 - Circunstanciado<br>2 [359 - Circunstanciado<br>2 [359 - Circunstanciado<br>2 [359 - Circunstanciado<br>2 [359 - Circunstanciado<br>2 [359 - Circunstanciado<br>2 [359 - Circunstanciado<br>3 [359 - Circunstanciado<br>3 [350 - Circunstanciado<br>3 [350 - Circunstanciado<br>3 [350 - Circunstancia | Peticão<br>Dados Básicos<br>Foro<br>Competência<br>Clased o processo<br>Assunto principal<br>Partes                         | 4<br>2<br>1<br>1           |
| Informe de ded     Se o processo o Protocolo Foro* Competência* Classe do processo* Assunto principal* Outros assuntos                                          | peticionar é necessário que o certificado dipital estaje conectado.<br>Iso básicos de petición (oro. come de la este de seleção "Segredo de Justiça".<br>I Capital - Fórum Ministro Henoch Reis<br>(Meio Ambiente)<br>278 - Termo Circunstanciado<br>1 (359 - Crimes contra a Fauna)<br>2 (24)                                                                                                    | Petição<br>Dados Básicos<br>Foro<br>Competência<br>Clasea do procesos<br>Assunto principal<br>Partes<br>Nenhuma parte cada: | t<br>t<br>t<br>strada      |
| Informe os dai     Se o processo o Protocolo Foro* Competência* Classe do processo* Assunto principal* Outros assuntos Valor da ação*                           | pelsionar é necessário que o certificado dipital estaje concetado.<br>Iso básicos de pelsión (oro: competenza, classe de processo, assunto e valor da ação);<br>lave tramitar em segredo de justiça marque a caixa de seleção "Segredo de Justiça";<br>a (Capital - Fórum Ministro Henoch Reis<br>Maio Ambiente<br>2 78 - Termo Circunstanciado<br>2 5619 - Crimes contre a Faune<br>2<br>1,000                                                                                                    | Petição<br>Dodos Básicos<br>Foro<br>Competência<br>Clases do processo<br>Assunto principal<br>Partes<br>Nenhuma parte ceda: | t<br>t<br>t<br>strada      |
| Informe de dual     Se o processo o Protocolo Foro* Competância* Classe do processo* Assunto principal* Outros assuntos Valor da ação* Searedo de Justica       | petitionar é necesifio que o certificado diplal estaja concetado.<br>to balacios de petitiçal (otor, competitiva, classe de processo, assunto a valor da ação),<br>leve tramitar em segredo de justiça marque a caixa de seleção "Segredo de Justiça".                                                                                                    | Petição<br>Dados Básicos<br>Foro<br>Competência<br>Clase do proceso<br>Assunto principal<br>Partes<br>Nenhuma parte cada    | t<br>t<br>t<br>strada      |
| Informe os dual     See processo o  Protocolo  Foro*  Competência*  Classe do processo*  Assunto principal*  Outros assuntos Valor da ação*  Segredo de Justiça | peticionar é necessário que o certificado dipital estaja concetado.<br>to basicos de petição (foro, competênca, dessa de processo, assunto e velor da ação),<br>eve tramitar em segredo de justiça marque a caixa de seleção "Segredo de Justiça".<br>: Capital - Fórum Ministro Henoch Reis<br>: Maio Ambiente<br>: 278 - Termo Circunstanciado<br>: 3559 - Cirtues contra a Faune<br>: 0,00<br>: 0,00<br>: Contra destatemendante<br>: Contra destatemendante                                                                                                    | Petição<br>Dados Básicos<br>Foro<br>Competência<br>Clasea do processo<br>Assunto principal<br>Partes<br>Nenhuma parte cada  | i<br>i<br>i<br>strada      |
| Indonne do Bada     Se o processo o Protocolo Foro* Competência* Classe do processo* Assunto principal* Outros assuntos Valor da ação* Segredo de Justiça       | petdionar é necesifio que o certificado diplal estaje concetado.<br>to balaciós de petide (loro, competina, dasse de processo, assunto e valor da ação);<br>lave tramitar em segredo de justiça marque a caixa de seleção "Segredo de Justiça".<br>i Capital - Fórum Ministro Henoch Reis<br>(Maio Ambiencie<br>278 - Termo Circunstanciado<br>1 3519 - Crimes contre a Faune<br>2<br>50.00<br>Salvar e continuar depois<br>Avançar                                                                                                    | Petição<br>Dodos Básicos<br>Foro<br>Competência<br>Classe do processo<br>Assunto principal<br>Partes<br>Nenhuma parte cada: | t<br>1<br>1<br>1<br>strada |
| Indonne Os Baas     See processo o  Protocolo  Foro* Competência* Classe do processo* Assunto principal* Outros assuntos Valor da ação* Segredo de Justiça      | peticionar é necessário que o certificado dipital estaje conectado.<br>to balació de petición (oroc conectado de conectado de seleção "Segredo de Justiça".<br>e Capital - Fórum Ministro Henoch Reis<br>(Maio Ambiente<br>278 - Termo Circunstanciado<br>1 3659 - Crimes contra a Fauna<br>2 1 0,00<br>3 Selvar e continuar depois<br>Avançar                                                                                                    | Petição<br>Dados Básicos<br>Foro<br>Competência<br>Classe do processo<br>Assunto principal<br>Partes<br>Nenhuma parte cada  | i<br>i<br>i<br>strada      |
| Protocolo<br>Protocolo<br>Foro*<br>Competência*<br>Classe do processo*<br>Assunto principal*<br>Outros assuntos<br>Valor da ação*<br>Segredo de Justiça         | pelsionar é necessirio que o certificado diplal estaje concetado.<br>Iso balos da pelsión (oro. competinta), dasse de processo, assunto e velor da ação),<br>leve tramitar em segredo de justiça marque a caixa de seleção "Segredo de Justiça".<br>E Capital - Fórum Ministro Henoch Reis<br>Maio Ambiente<br>278 - Termo Circunstanciado<br>2595 - Crimes contra a Fauna<br>2<br>0.00<br>2<br>Salvar e continuar depois<br>Avançar                                                                                                    | Petição<br>Dados Básicos<br>Foro<br>Competência<br>Clasre do processo<br>Assunto principal<br>Partes<br>Nenhuma parte cada  | i<br>i<br>i<br>stade       |

## Figura 11: Cadastro de dados básicos

# As Figuras 12 e 13 ilustram o cadastro das partes.

| E-SAJ: PORTA                                  | L DE SERVIÇ 🗙 🎦 e-SAJ                                                                                                 | ×                                                                                                    |                      |            |              |                 |                 |                                                                                 |                                                                                                    |        |
|-----------------------------------------------|----------------------------------------------------------------------------------------------------|----------------------------------------------------------------------------------------------------|----------------------|------------|--------------|-----------------|-----------------|---------------------------------------------------------------------------------|----------------------------------------------------------------------------------------------------|--------|
| ← → C n                                       | consultasaj.tjam.jus.br/                                                                                              | petpg/salvarDadosBasicosPeticaoInic                                                                   | cialAvanca           | r.do?enti  | ty.webDad    | los.cdUsuario   | o=5860&entity   | .cdForodest=1&en                                                                | tity.foroDest.nmForo=Capital+-+F%F3n                                                                                         | ພເລີ 🔳 |
| <ul> <li>MENU</li> </ul>                      | Peticio                                                                                                    | namento Inicial de 1º Grau                                                                            |                      |            |              |                 |                 |                                                                                 |                                                                                                    |        |
| 1 Cadastr                                     | rar dados básicos 💦 2                                                                                                 | Cadastrar partes e/ou<br>advogados                                                                    | 3 Anex               | ar docume  | entos        |                 |                 |                                                                                 |                                                                                                    |        |
| Orientaç     Informe     Os camp     Os advos | 005<br>os dados das partes no formulário<br>os obrigatórios (marcados com '*')<br>gados cadastrados na petição inicia | abaixo.<br>variam de acordo com o tipo de participaçi<br>al serão vinculados a todas as partes ativas | šo.<br>: no processo | a.         |              |                 |                 |                                                                                 |                                                                                                    |        |
| Dados da Pa                                   | rte ou Advogado                                                                                                    |                                                                                                    |                      |            |              |                 |                 | Petição                                                                         |                                                                                                    |        |
| Participação*<br>Pessoa*<br>CPF*              | : Autor<br>: @ Física O Jurídica                                                                                      | Declaro que a parte não possui CPF                                                                    |                      |            |              |                 |                 | Dados Básicos<br>Foro<br>Competência<br>Classe do processo<br>Assunto principal | : Capital - Fórum Ministro Henoch Reis<br>: Meio Ambiente<br>: 278 - Termo Circunstanciado<br>: 3619 - Crimes contra a Fauna |        |
| RG*                                           | : 10611762 Orgã                                                                                                    | o emissor*: SSP/AM 🛛 🕅 Declaro que a p                                                                | parte não po         | ssui RG    |              |                 |                 | Partes                                                                          |                                                                                                    |        |
| Nome*                                         | : Paulo Moura Nogueira                                                                                                |                                                                                                    |                      |            |              |                 |                 |                                                                                 | Nenhuma parte cadastrada                                                                                                    |        |
| Gênero*                                       | : 🔘 Masculino 🖱 Feminino                                                                                              |                                                                                                    |                      |            |              |                 |                 |                                                                                 |                                                                                                    |        |
| Estado civil*                                 | : Solteiro                                                                                                    |                                                                                                    |                      | -          |              |                 |                 |                                                                                 |                                                                                                    |        |
| Nacionalidade*                                | : Brasileiro(a)                                                                                                    |                                                                                                    |                      | Q          |              |                 |                 |                                                                                 |                                                                                                    |        |
| Profissão*                                    | : Pintor                                                                                                    |                                                                                                    |                      | 9          |              |                 |                 |                                                                                 |                                                                                                    |        |
| Endereço                                      |                                                                                                    |                                                                                                    |                      |            |              |                 |                 |                                                                                 |                                                                                                    |        |
| CEP*                                          | : 69000-000                                                                                                    | EP não encontrado, favor preencher ender                                                              | eco manuali          | mente.     |              |                 |                 |                                                                                 |                                                                                                    |        |
| Município*                                    | : Manaus                                                                                                    |                                                                                                    | AM                   | Q          |              |                 |                 |                                                                                 |                                                                                                    |        |
| Endereço*                                     | : Rua e Beco São Cristóvão                                                                                            | Núm                                                                                                   | ero*: 37             |            |              |                 |                 |                                                                                 |                                                                                                    |        |
| Complemento                                   |                                                                                                    |                                                                                                    |                      |            |              |                 |                 |                                                                                 |                                                                                                    |        |
| Bairro                                        | : Compensa                                                                                                    |                                                                                                    |                      |            |              |                 |                 |                                                                                 |                                                                                                    |        |
|                                               | Confirmar Cancelar                                                                                                    |                                                                                                    |                      |            |              |                 |                 |                                                                                 |                                                                                                    |        |
|                                               |                                                                                                    |                                                                                                    |                      |            |              |                 |                 |                                                                                 |                                                                                                    |        |
|                                               |                                                                                                    |                                                                                                    |                      |            |              |                 |                 |                                                                                 |                                                                                                    |        |
|                                               |                                                                                                    | Desenvolvido pela Sof                                                                                 | ftplan em pa         | rcería com | o Tribunal d | le Justiça do E | stado do Amazon | as                                                                              |                                                                                                    |        |

Figura 12: Cadastro das partes

| E-SAU: PORTAL DE SERVIÇ                                                                                 | x 🗅 e-SAJ x                                                                                                    | -                                                                                                    |                                                                                                    |
|----------------------------------------------------------------------------------------------------|----------------------------------------------------------------------------------------------------|----------------------------------------------------------------------------------------------------|----------------------------------------------------------------------------------------------------|
| ⊱ → C' fi 🗋 con                                                                                         | sultasaj.tjam.jus.br/petpg/abrirListaPartesPeticaoInicial.do                                                                                                    |                                                                                                    | ☆                                                                                                    |
| Poder Judiciário<br>Tribunal de<br>do Estado                                                            | e Justiça                                                                                                    |                                                                                                    | 7                                                                                                    |
|                                                                                                    |                                                                                                    |                                                                                                    | CADXA POSTAL   CADASTRO   CONTATO   AJU                                                                    |
| e-SAJ de Se                                                                                             | rvicos                                                                                                    |                                                                                                    | Ricardo dos Santos Câmara (Sair)                                                                           |
|                                                                                                    | Bem-vindo > Peticionamento Eletrônico de 1º Grau > Peticionamento Inicial de 1º Grau                                                                                                    |                                                                                                    |                                                                                                    |
| MENU                                                                                                    | Peticionamento Inicial de 1º Grau                                                                                                    |                                                                                                    |                                                                                                    |
|                                                                                                    |                                                                                                    |                                                                                                    |                                                                                                    |
| Cadastrar dados bá     Orientações     Verífique as partes e     É necessário cadastr Partes da Petição | isicos 2 Cadastrar partes e/ou 3 Anexar documentos<br>advogados<br>:adastradas. Clique em Adicionar para cadastrar outras partes na petição ou em Avançar para conduir o cadastro de partes.<br>ar pelo menos uma parte do polo ativo. | Petição<br>Dados Básicos<br>Foro                                                                                       | J Capital - Férum Ministro Henoch Bels                                                                     |
| Participação                                                                                            |                                                                                                    | FOR                                                                                                    | : Meio Ambiente                                                                                            |
| Autor                                                                                                   | Nome                                                                                                    | Competencia                                                                                                    |                                                                                                    |
| 0112112000                                                                                              | Nome<br>Paulo Moura Nogueira                                                                                                    | Competencia<br>Classe do processo                                                                                      | : 278 - Termo Circunstanciado                                                                              |
| Autor                                                                                                   | Nome<br>Paulo Moura Nogueira<br>Washington Amancio dos Santos                                                                                                    | Competencia<br>Classe do processo<br>Assunto principal                                                                 | : 278 - Termo Circunstanciado<br>: 3619 - Crimes contra a Fauna                                            |
| Autor<br>Quantidade de registros: 2<br>Voltar Salvar e contin                                           | Nome Paulo Moura Nagueira Washington Amancio dos Santos Adicionar Adicionar Adicionar                                                                                                    | Competencia<br>Classe do processo<br>Assunto principal<br>Partes                                                       | : 278 - Termo Circunstanciado<br>: 3619 - Crimes contra a Fauna                                            |
| Autor<br>Quantidade de registros: 2<br>Voltar Salvar e contin                                           | Nome Paulo Mours Negusira Washington Amancio dos Santos  Adicionar nuar depois Avançar                                                                                                    | Competencia<br>Classe do processo<br>Assunto principal<br>Partes<br>nome<br>Paulo Moura Nogueire<br>Washington Amancio | 1278 - Termo Circunstanciado<br>13619 - Crimes contra a Fauna<br>Participação<br>Autor<br>dos Santos Autor |

Figura 13: Cadastro das partes concluído

Observe, na Figura 13, que foram cadastradas duas partes para esta inicial.

No anexo de documentos (Figura 14), deve-se inserir todos os documentos que fazem parte da inicial. É importante lembrar que estes arquivos devem estar no formato .pdf.

| → C 🕯 🗋 consultasaj.tjam                                                                                                    | jus.br/petpg/abrirDocumentosPeticaoInicial.do                                                                                                    | ☆ :        |
|----------------------------------------------------------------------------------------------------|----------------------------------------------------------------------------------------------------|------------|
| Cadastrar dados básicos                                                                                                    | 2 Cadastrar partes e/ou advogados 3 Anexar documentos                                                                                                    |            |
| Orientações                                                                                                    |                                                                                                    |            |
| <ul> <li>Os documentos poderão ser anexa;</li> <li>Cada documento deve ser anexad<br/>'Petição', Procuração', etc.</li> <li>Somente serão aceitos arquivos nu<br/>Cada página dos arquivos pode te<br/>Os documentos da petição podem</li> </ul> | dos, obedecendo-se as regras que seguem:<br>em um Unico arquiro. Para cada arquiro: Informe o tipo do documento que está sendo anexado. Por exemplo<br>formato DPF.<br>Tamanho máximo de 130KB, caso a página ultrapasse esse limite o sistema tentará compactá-la.<br>esr geracios pielo coñxea livra PDFocetaror. |            |
| ocumentos                                                                                                    |                                                                                                    |            |
| elecione o certificado que deseja utilizar                                                                                                    |                                                                                                    |            |
| ICARDO DOS SANTOS CAMARA - Valida                                                                                                    | le: 09/11/2013 • C O certificado digital deve estar inserido e é reconhecido p                                                                                                    | pelo e-SAJ |
| icionar novo documento:                                                                                                    |                                                                                                    |            |
| o: Selecione +                                                                                                    |                                                                                                    |            |
| Adicionar                                                                                                    |                                                                                                    |            |
| cumentos adicionados:                                                                                                    |                                                                                                    |            |
| <ul> <li>tco662013.pdf (423KB) (12 páginas</li> </ul>                                                                                                    |                                                                                                    |            |
| Nesta área são inseridos os docum                                                                                                    | ntos que compõem a petição.                                                                                                    |            |
| Todos estes documentos deverão                                                                                                    | star no formato .pdf                                                                                                    |            |
|                                                                                                    |                                                                                                    |            |
|                                                                                                    |                                                                                                    |            |
|                                                                                                    |                                                                                                    |            |
| Visualizar Mover para cima                                                                                                    | Mover para baixo Remover                                                                                                    |            |
| Declaro que os documentos adicionados est                                                                                                    | io legíveis.                                                                                                    |            |
|                                                                                                    |                                                                                                    |            |

Figura 14: Inserindo os documentos da petição

Para finalizar, clique em Declaro que os documentos estão legíveis e pressione o botão assinar e enviar (área destacada da Figura 15).

| 🔮 E-SAJ: PORTAL DE SERVIÇ × 🗋 e-SAJ 🛛 ×                                                                                                    |     |
|----------------------------------------------------------------------------------------------------|-----|
| ← → C n Consultasaj.tjam.jus.br/petpg/abrirDocumentosPeticaoInicial.do                                                                                                    | ☆ = |
| Orientações     Or documentos poderão ser anexados, obederendo-se as regras que seguemi     Cada documento deve ser anexados, obederendo-se as regras que seguemi     Cada documento deve ser anexados em um único arquivo. Para cada arquivo, informe o tipo do documento que está sendo anexado. Por exemplo,     Petição, Procuração, etc.     Somente serão aceitos arquivos no formato PDF.     Cada página dos arquivos pode ter tamanto máximo de 150KB, caso a página ultrapasse esse limite o sistema tentará compaciá-la.     Os documentos da petição podem ser garados pelo sofivare livre PDFCreator. |     |
| Documentos                                                                                                    |     |
| Selecione o certificado que deseja utilizar: RICARDO DOS SANTOS CAMARA - Validade: 09/11/2015  Adicionar novo documento: Tipo:                                                                                                    |     |
| Documento actionados:                                                                                                    | :   |
| Visualizar     Mover para cima     Mover para baixo       Ø Dedaro que os documentos adicionados estão legíveis.       Assinar e emviar                                                                                                    |     |

Figura 15: Assinando os documentos

Será solicitada a senha do seu certificado digital (Figura 16).

|                      | Log On no eToken eToken |
|----------------------|-------------------------|
| Inserir a senha do e | eToken                  |
| Nome do eToken:      | RICARDO CAMARA          |
| Senha:               |                         |
|                      |                         |
|                      | OK Canadan              |

Figura 16: Inserindo a senha do certificado digital para assinar os documentos

Pronto! A petição foi enviada com sucesso. A tela ilustrada na Figura 17 já exibe o número do processo e outros dados.

| 🖉 ē-sak portal de serviç x 🕐 🗈 e-sal 🛛 x 🔽                               |                                                                                                    |                                          |
|--------------------------------------------------------------------------|----------------------------------------------------------------------------------------------------|------------------------------------------|
| ← → C f Consultasaj.tjam.jus.br/petpg/peticaoInicialEnviadaComSucesso.do |                                                                                                    | ☆ =                                      |
| Poder Judiciário<br>Tribunal de Justiça<br>do Estado do Amazonas         |                                                                                                    | 7                                        |
| O-CA IP                                                                  | ortal                                                                                                    | CADA POSTAL   CADASTRO   CONTATO   AJUDA |
| G-DAD de                                                                 | ° Serviços                                                                                                    | Ricardo dos Santos Câmara (Seir)         |
|                                                                          | Bem-vindo > Peticionamento Eletrônico de 1º Grau > Peticionamento Inicial de 1º Grau                                                                                                    |                                          |
| <ul> <li>MENU</li> </ul>                                                 | Peticionamento Inicial de 1º Grau                                                                                                    |                                          |
|                                                                          |                                                                                                    |                                          |
| Operação real                                                            | lizada com sucesso                                                                                                    |                                          |
| Prezado Ricard                                                           | do dos Santos Câmara, todos documentos foram assinados e protocolados com sucesso. O processo foi protocolado com o número 0609254-06.2013.8.04.0                                                                                     | 001 em 23/04/2013 14:14:02.              |
| Orientações     Um e-mail foi e     Após a sua peti  Protocolo           | anviado para <b>rscamara@gmail.com</b> com os dados deste protocolo.<br>Ição ser recebida e encaminhada pelo Tribunal, será possível acompanhar o andamento do processo através da <b>Consulta de Processos Online</b> existente no p | sortal.                                  |
| Foro                                                                     | · Canital - Féourn Ministro Hanoch Reis                                                                                                    |                                          |
| Processo                                                                 | 309254-06.2013.8.04.0001                                                                                                    |                                          |
| Classe do processo                                                       | : Termo Circunstanciado                                                                                                    |                                          |
| Data/Hora                                                                | : 23/04/2013 14:14:02                                                                                                    |                                          |
| Documentos Prot                                                          | ocolados                                                                                                    |                                          |
| Realizar download dos<br>Nova Petição                                    | documentos da petição                                                                                                    |                                          |
|                                                                          | Desenvolvido pela Softplan em parceria com o Tribunal de Justiça do Estado do Amazonas                                                                                                    |                                          |
|                                                                          |                                                                                                    |                                          |
|                                                                          |                                                                                                    |                                          |
|                                                                          |                                                                                                    |                                          |
|                                                                          |                                                                                                    |                                          |

### Figura 17: Petição enviada com sucesso

Desta forma um processo novo é criado no Tribunal de Justiça do Amazonas, totalmente virtual e sem a necessidade de deslocamento até os Fóruns. O próximo passo é aguardar que o processo seja distribuído pelo setor de Distribuição, o que deve ocorrer no mesmo dia do protocolo da ação.